## ΟΔΗΓΙΕΣ ΕΔΑΠΥ ΥΛΙΚΩΝ ΑΙΜΟΚΑΘΑΡΣΗΣ

- <u>Την πρώτη φορά</u> ο πάροχος υλικών θα πρέπει να δηλώσει τον IBAN (από την επιλογή Ενημέρωση Στοιχείων IBAN). Στη συνέχεια μεταβάλλεται μόνο με χρήση του Κλειδαρίθμου.
- Μέσω της επιλογής Υποβολές εμφανίζονται όλες οι υποβολές που έχουν δημιουργηθεί από τις MXA/MTN ανά μήνα.
- Για κάθε υποβολή στη στήλη Ενέργειες, στην επιλογή Στοιχεία Συνεδριών ο πάροχος έχει δυνατότητα να παρακολουθεί τις συνεδρίες αιμοκάθαρσης που έχουν καταχωρηθεί από τη MXA/MTN. Με την Αναζήτηση μπορεί να επιλέξει και να εμφανίσει μια συνεδρία αιμοκάθαρσης. Σε αυτό το σημείο μπορεί να ελέγχει τα στοιχεία του ασφαλισμένου καθώς και τα υλικά, που έχουν δηλωθεί για την αιμοκάθαρση. Για κάθε περίπτωση διαφοράς πληροφόρησης, έρχεται σε απευθείας επικοινωνία με την αντίστοιχη MXA/MTN, προκειμένου εκείνη να προβεί στις απαραίτητες διορθώσεις.
- Στην περίπτωση που στη στήλη Ενέργειες υπάρχουν και άλλες επιλογές, αυτό σημαίνει πως η MXA/MTN έχει ολοκληρώσει την υποβολή της και δεν υπάρχει δυνατότητα να πραγματοποιηθούν διορθώσεις στην υποβολή και κατά επέκταση δεν δύνανται να πραγματοποιηθούν διορθώσεις στην υποβολή του παρόχου υλικών.
- Όταν ο MXA/MTN προχωρήσει σε ολοκλήρωση της υποβολής της, στη συνέχεια ο πάροχος υλικών αιμοκάθαρσης επιλέγει Τιμολόγια ανά Ασφαλισμένο.

| Διαχείριση Ψηφ.Εικόνας Φορολογικών Παραστατικών για την Υποβολή Δ726921 που αφορά την περίοδο 04/2015<br>Ημ/νία Ἐκδοσης:<br>Αρ. Φορολογικού<br>Παραστατικού: |      |                      |                     |                              |             |        |                   |                   |                                |          |  |
|----------------------------------------------------------------------------------------------------|------|----------------------|---------------------|------------------------------|-------------|--------|-------------------|-------------------|--------------------------------|----------|--|
| Αρχείο<br>Παραστατικού:                                                                                                    | Επιλ | ογή αρχείου Δεν επιλ | έχθηκε κανένα αρχεί | o.                           |             |        |                   |                   |                                |          |  |
| Εμφάνιση Αρχείου <b>Φόρτωση Αρχείου</b> Διαγραφή Αρχείου                                                                                                    |      |                      |                     |                              |             |        |                   |                   |                                |          |  |
| Συγκεντρωτική Εικόνα                                                                                                    |      |                      |                     |                              |             |        |                   |                   |                                |          |  |
| (Σελίδα 1 από 4) 🔢 << 1 2 3 4 🕨 🕨                                                                                                    |      |                      |                     |                              |             |        |                   |                   |                                |          |  |
| АМКА ≎                                                                                                    |      | Επώνυμο ≎            | Όνομα ≎             | Ποσό<br>υποκείμενο<br>σε ΦΠΑ | Ποσό<br>ΦΠΑ | Σύνολο | Πλήθος<br>Φίλτρων | Πλήθος<br>Βελόνων | Ένδειξη<br>Φόρτωσης<br>Αρχείου |          |  |
| •                                                                                                    | •    |                      |                     | 114.64                       | 14.9        | 129.54 | 4                 | 8                 | IXO                            | <b>P</b> |  |
| Αναλυτική Εικόνα                                                                                                    |      |                      |                     |                              |             |        |                   |                   |                                |          |  |
| ФПА %                                                                                                    |      |                      | Ποσό χωρίς          | Ποσό χωρίς ΦΠΑ               |             |        | Ποσό ΦΠΑ          |                   |                                |          |  |
| 0                                                                                                    |      |                      | 0                   |                              |             | 0      |                   |                   |                                |          |  |
| 9                                                                                                    |      |                      | 0                   |                              |             | 0      |                   |                   |                                |          |  |
| 13                                                                                                    |      |                      | 114.64              |                              |             | 14.9   |                   |                   |                                |          |  |
| 0                                                                                                    | - 4  |                      |                     | 372.58                       | 48.44       | 421.02 | 13                | 26                | IXO                            | 2        |  |
| 0                                                                                                    |      | Σ                    |                     | 281.58                       | 36.61       | 318.19 | 13                | 26                | IXO                            | Q        |  |

- Το βελάκι αριστερά της οθόνης εμφανίζει αναλυτικά τα ποσά ανά ΦΠΑ.
- Το εικονίδιο με το μεγεθυντικό φακό δεξιά της οθόνης επιτρέπει την καταχώρηση ενός τιμολογίου, με το σύνολο των υλικών, για κάθε ασφαλισμένο, στο επάνω μέρος της οθόνης. Συμπληρώνεται η ημερομηνία έκδοσης τιμολογίου, ο αριθμός παραστατικού και φορτώνεται το σκαναρισμένο τιμολόγιο σε μορφή pdf.
- Στη συνέχεια η Ένδειξη Φόρτωσης Αρχείου από ΟΧΙ αλλάζει σε ΝΑΙ.

- στη στήλη Ενέργειες, με την επιλογή Ολοκλήρωση Καταχώρησης, οποιαδήποτε μεταβολή στα ήδη καταχωρημένα στοιχεία, δεν επιτρέπεται. Η επιλογή Επιστροφή σε Καταχώρηση επιτρέπει να συνεχιστεί η καταχώρηση των τιμολογίων, από εκεί που προσωρινά σταμάτησε.
- Με την επιλογή Υποβολή τα στοιχεία αποστέλλονται στον ΕΟΠΥΥ και εκτυπώνεται το αποδεικτικό, το οποίο προσκομίζεται στην αρμόδια ΠΕΔΙ που αναγράφεται.

ΠΡΟΣΟΧΗ: Επισημαίνεται, ότι:

Οι καταχωρήσεις των συνεδριών, που πραγματοποιούνται από τη MXA/MTN, θα πρέπει να παρακολουθούνται καθημερινά από κάθε συνεργαζόμενο προμηθευτή υλικών και σε επικοινωνία μεταξύ τους, οι πάροχοι να διορθώνουν οποιαδήποτε διαφορά ΠΡΙΝ την οριστική της MXA/MTN.

Ο προμηθευτής υλικών και η MXA/MTN είναι απαραίτητο να έχουν συμφωνήσει στην ορθή καταχώρηση των αναλωσίμων των συνεδριών, προκειμένου αυτές να υποβληθούν ηλεκτρονικά, καθώς τα τιμολόγια υλικών καταχωρούνται META την αντίστοιχη υποβολή της MXA/MTN.

Στις περιπτώσεις, που θα διαπιστωθεί οποιοδήποτε λάθος καταχώρησης, μετά την οριστική υποβολή της MXA/MTN, τότε θα πρέπει η υποβολή των συνεδριών καθώς και όλες οι σχετιζόμενες με αυτήν υποβολές των προμηθευτών υλικών, να ακυρωθούν, προκειμένου να διορθωθούν τα λάθη και να υποβληθούν από την αρχή.

• Για τεχνικά θέματα μπορείτε να απευθύνεστε στο email: <u>support.hospital@eopyy.gov.gr</u>